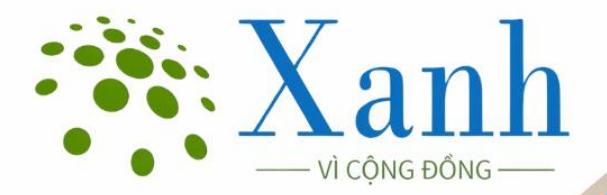

HƯỚNG DẪN XUẤT ẢNH FLYCAM TỪ ĐỊNH DẠNG .DGN HOẶC .DWG SANG .TIF TRÊN MICROSTATION

Người biên soạn: Lê Sỹ Hoà Email: lesyhoa@ifee.edu.vn S**Đ**T/Zalo: 0963.324.505

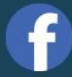

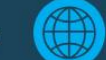

🜐 4forestry.tanmaixanh.vn

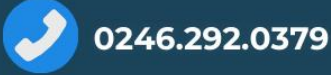

# LỜI TỰA

Tài liệu hướng dẫn này được biên soạn nhằm cung cấp thông tin, quy trình và các bước thực hành cụ thể để hỗ trợ cán bộ kỹ thuật, chủ rừng, các đơn vị quản lý và người dùng kỹ thuật xuất ảnh flycam từ định dạng .DGN hoặc .DWG sang định dạng .TIF trên phần mềm Microstation chỉ trong một vài thao tác cơ bản, đơn giản dễ sử dụng.

Thông qua việc tổng hợp từ thực tiễn triển khai và các văn bản pháp lý hiện hành, tài liệu không chỉ góp phần chuẩn hóa thao tác kỹ thuật mà còn tạo nền tảng để chia sẻ, cải tiến và mở rộng ứng dụng trong lĩnh vực lâm nghiệp. Chúng tôi hy vọng tài liệu này sẽ là một công cụ hữu ích, dễ tiếp cận và có thể áp dụng linh hoạt tại các địa phương.

Chúng tôi kêu gọi sự chung tay của cộng đồng khoa học, các chuyên gia và cán bộ lâm nghiệp trong việc góp ý, hoàn thiện và đồng hành phát triển các công nghệ, kỹ thuật được mô tả trong tài liệu này.

Mỗi ý kiến, câu hỏi hay chia sẻ thực tiễn đều là những giá trị quý báu giúp nâng cao chất lượng và tính ứng dụng của tài liệu.

Bạn có thể theo dõi chúng tôi hoặc gửi ý kiến đóng góp qua các kênh sau:

Email: info@tanmaixanh.vn

*Diện thoại: 0246.292.0379* 

Facebook: https://www.facebook.com/people/Xanh-Forester

Website: https://forester.tanmaixanh.vn

Zalo OA:

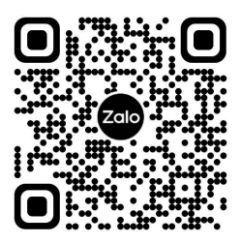

### XIN CHÂN THÀNH CẢM ƠN SỰ ĐỒNG HÀNH CỦA QUÝ VỊ!

# MỤC LỤC

| PHÀN             | 1:             | KIÊM                    | TRA             | ÅNH       | FLYCAN    | 1 TRÊN    | PHÀN   | MÊM         |
|------------------|----------------|-------------------------|-----------------|-----------|-----------|-----------|--------|-------------|
| MICRO            | STA            | TION                    |                 |           | ••••••    | •••••     | •••••• | 1           |
| 1.1. K<br>1.2. K | iểm t<br>iểm t | ra ảnh fly<br>ra và chọ | cam<br>n hệ quy | v chiếu V | 'N2000    |           |        | 1<br>2      |
| PHÀN 2<br>CHIẾU  | 2: XU          | IÁT ẢNH                 | I FLYC          | AM SAN    | NG ĐỊNH I | DẠNG .TIF | ÐÚNG H | IỆ QUY<br>4 |
| 2.1. M           | lở trì         | nh quản lỵ              | ý Raster        |           |           |           |        | 4           |
| 2.2. X           | uất ả          | nh sang đ               | inh dạng        | g .TIF    |           |           |        | 5           |
| 2.3. X           | em k           | ết quả                  |                 |           |           |           |        | 6           |
|                  |                |                         |                 |           | Vic       | ÖNG ĐÔN   | 6      |             |

#### PHÀN 1: KIẾM TRA ẢNH FLYCAM TRÊN PHÀN MỀM MICROSTATION

#### 1.1. Kiểm tra ảnh flycam

Đầu tiên, người dùng cần mở ảnh flycam với định dạng .DGN (Microstation) hoặc .DWG (AutoCAD), có 2 cách như sau:

Cách 1: Mở trực tiếp ảnh flycam bằng cách nhấp đúp chuột vào tập tin . DGN hoặc DWG.

Cách 2: Mở Microstation, vào File -> Open, sau đó duyệt đến thư mục chứa ảnh flycam và mở tập tin .DWG hoặc .DGN. Ưu tiên dùng cách 2 vì có thể xem ảnh trước khi mở.

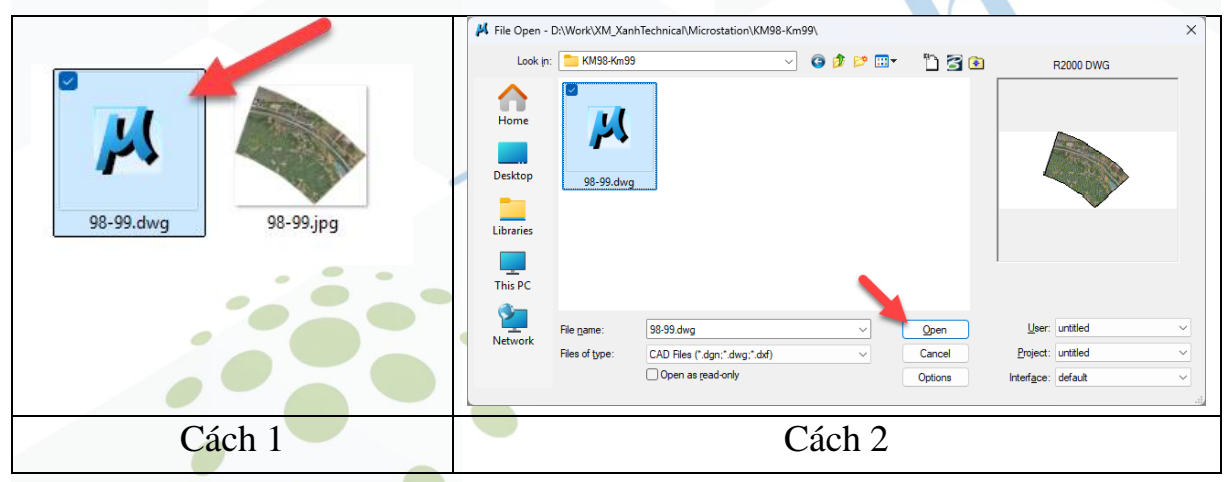

Kết quả mở trên phần mềm Microstation như sau:

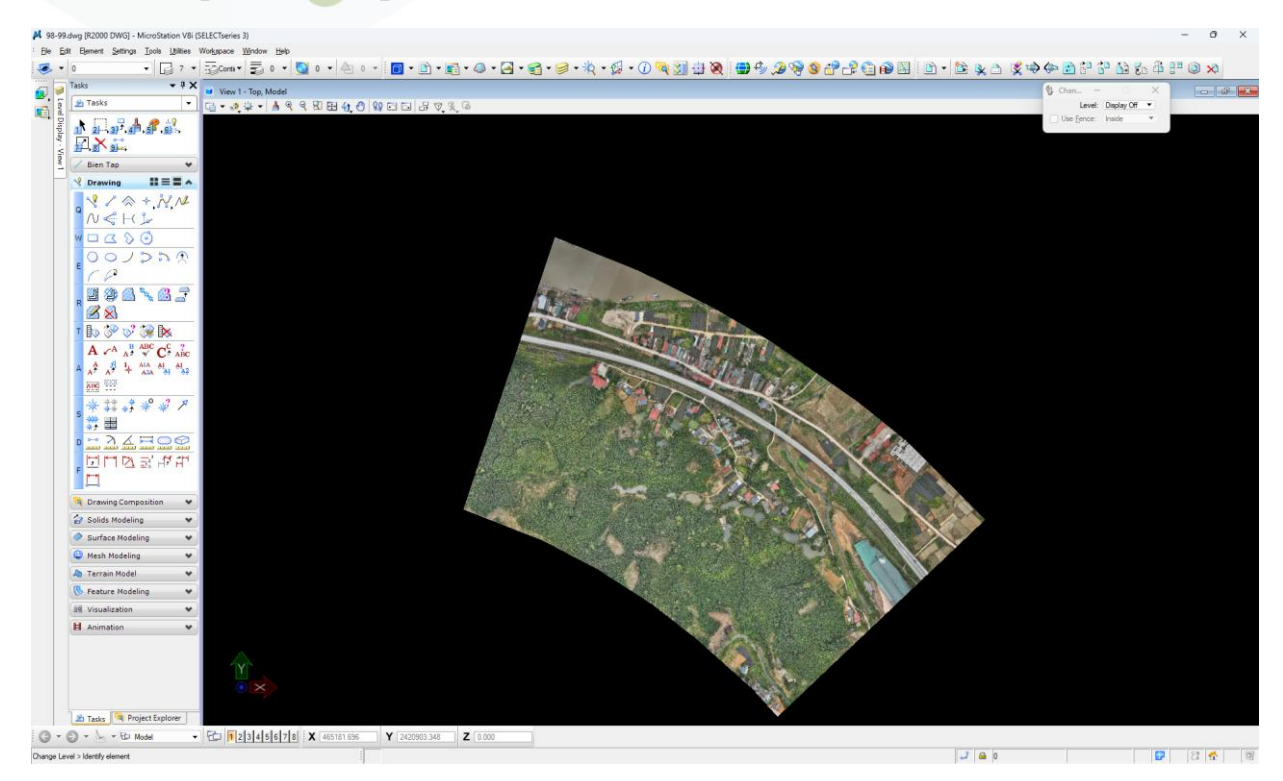

#### 1.2. Kiểm tra và chọn hệ quy chiếu VN2000

Để xuất được ảnh với định dạng .TIF, yêu cầu ảnh cần có đúng hệ quy chiếu, thông thường tại Việt Nam sử dụng hệ quy chiếu VN2000. Người dùng có thể tham khảo cách cài đạt hệ quy chiếu VN2000 ở <u>địa chỉ này</u>.

Các bước chọn hệ quy chiếu VN2000 cho ảnh như sau:

(1) Từ menu chính, chọn Tools

(2) Chon Select Geographic Coordinate Systems tại thẻ Geographic

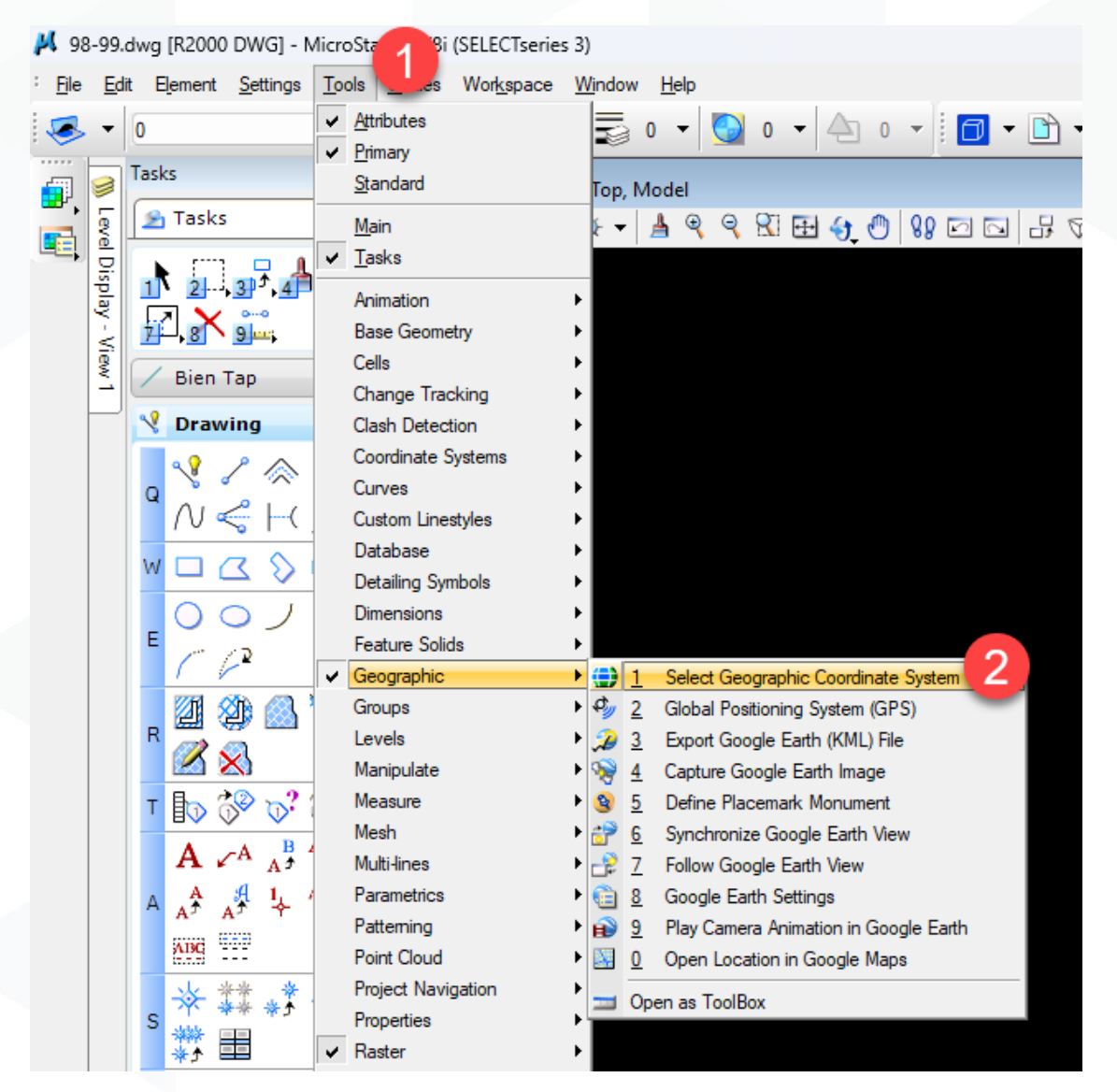

(3) Chọn thư viện hệ toạ độ/hệ quy chiếu.

(4) Chọn hệ quy chiếu VN2000 múi 3 độ của Hà Nội.

(5)OK.

| S R R S S                            | Library Search                   |                                                  |                                      |  |  |
|--------------------------------------|----------------------------------|--------------------------------------------------|--------------------------------------|--|--|
| Current Geographic Coordinate System | BinhPhuoc - Binh Phuoc (VN200    | BinhPhuoc - Binh Phuoc (VN2000 Coordinate System |                                      |  |  |
| 3                                    | Binh Ihuan - Binh Ihuan (VN2000  | Name                                             | HaNoi                                |  |  |
| vame:                                | Camau - Ca mau (VN2000)          | Description                                      | Ha Noi (VN2000)                      |  |  |
| Description:                         | Can Ino - Can Ino (VIV2000)      | Projection                                       | Transverse Mercator                  |  |  |
| Source.                              | Dachlang - Cao Barig (Viv2000)   | Source                                           |                                      |  |  |
|                                      | Dachong - Dac Nong (VN2000)      | Units                                            | Meter                                |  |  |
|                                      | DakLak - Dak Lak (VN2000)        | Central Meridian                                 | 105°00'00.0000"E                     |  |  |
|                                      | Dian Pion - Dian Pion (VN2000)   | Origin Latitude                                  | 00°00'00.0000"N                      |  |  |
|                                      | DengNai - Deng Nai (/N2000)      | Scale Reduction                                  | 0.9999                               |  |  |
|                                      | Dong Than - Dong Than (VN2000)   | False Easting                                    | 500000                               |  |  |
|                                      | Gial ai - Gia Lai (/N2000)       | False Northing                                   | 0                                    |  |  |
|                                      | HaGiang - Ha Giang (/N2000)      | Quadrant                                         | Positive X and Y                     |  |  |
|                                      | HaiDuong - Hai Duong (VN2000)    | Minimum Longitude                                | 102°08'00.0000"E                     |  |  |
|                                      | HaiPhong - Hai Phong (/N2000)    | Maximum Longitude                                | 109°30'00.0000"E                     |  |  |
|                                      | Hall Holig + Hall Holig (V12000) | Minimum Latitude                                 | 07°19'48.0000"N                      |  |  |
|                                      | HaNoi - Ha Noi (VN2000)          | Maximum Latitude                                 | 23°45'00.0000"N                      |  |  |
|                                      | HaTiph - Ha Tiph (VN2000)        |                                                  |                                      |  |  |
|                                      | HauGiang - Hau Giang (VN2000)    | Datum                                            | *                                    |  |  |
|                                      | HoaBinh - Hoa Binh (VN2000)      | Name                                             | VN2000                               |  |  |
|                                      | HungYen - Hung Yen (VN2000)      | Description                                      | 05 2007 QD-BTNMT                     |  |  |
|                                      | KhanhHoa - Khanh Hoa (VN2000)    | Source                                           |                                      |  |  |
|                                      | KienGiang - Kien Giang (VN2000)  | Conversion Method                                | Seven Parameter Transformation       |  |  |
|                                      | KonTum - Kon Tum (VN2000)        | Delta X                                          | -191.90441429                        |  |  |
|                                      | LaiChau - Lai Chau (VN2000)      | Delta Y                                          | -39.30318279                         |  |  |
|                                      | LamDong - Lam Dong (VN2000)      | Delta Z                                          | -111.45032835                        |  |  |
|                                      | LangSon - Lang Son (VN2000)      | X Rotation                                       | -0.00928836                          |  |  |
|                                      | LaoCai - Lao Cai (VN2000)        | Y Rotation                                       | 0.01975479                           |  |  |
|                                      | LongAn - Long An (VN2000)        | Z Rotation                                       | -0.00427372                          |  |  |
|                                      | NamDinh - Nam Dinh (VN2000)      | Scale                                            | 1.000002529062779                    |  |  |
|                                      | NgheAn - Nghe An (VN2000)        |                                                  |                                      |  |  |
|                                      | NinhBinh - Ninh Binh (VN2000)    | Ellipsoid                                        |                                      |  |  |
|                                      |                                  | Name                                             | WGS84                                |  |  |
|                                      | Phu Tho - Phu Tho (VN2000)       | Description                                      | World Geodetic System of 1984 GEM 10 |  |  |
|                                      | PhuYen - Phu Yen (VN2000)        | Equatorial Badius                                | 6378137                              |  |  |
|                                      | QuangBinh - Quang Binh (VN200    | Polar Badius                                     | 6356752 3142                         |  |  |
|                                      |                                  |                                                  | 0000702.0712                         |  |  |

Kết quả ảnh đã được chọn hệ quy chiếu VN2000 múi 3 độ của Hà Nội.

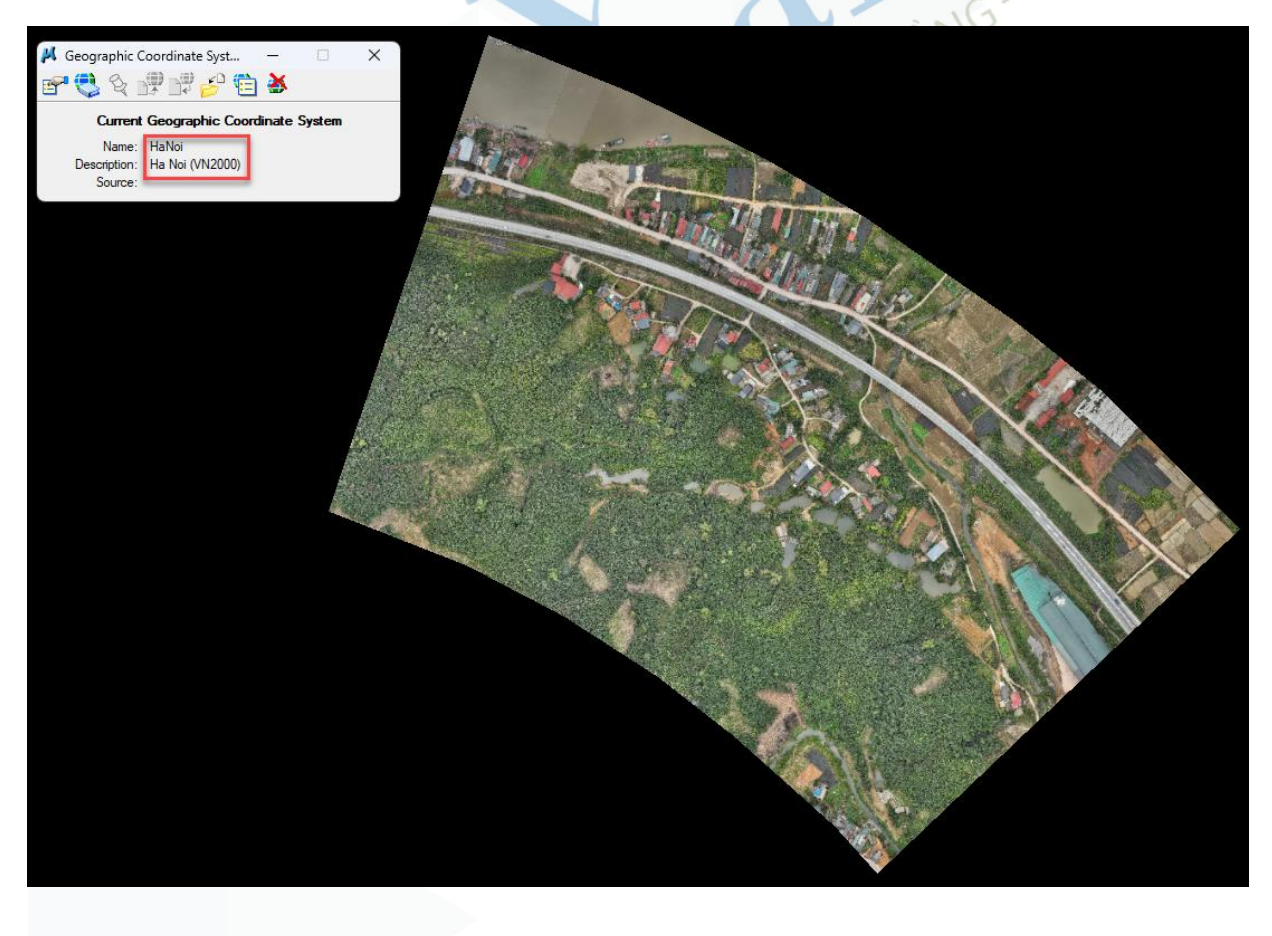

#### PHẦN 2: XUẤT ẢNH FLYCAM SANG ĐỊNH DẠNG .TIF ĐÚNG HỆ QUY CHIẾU

#### 2.1. Mở trình quản lý Raster

Ảnh flycam được đính kèm vào bản đồ, do đó người dùng cần mở trình quản lý ảnh Raster, các bước thực hiện như sau:

- (1) Từ menu chính, vảo thẻ Tools.
- (2) Chọn Raster Manager từ thẻ Raster/Raster Control.

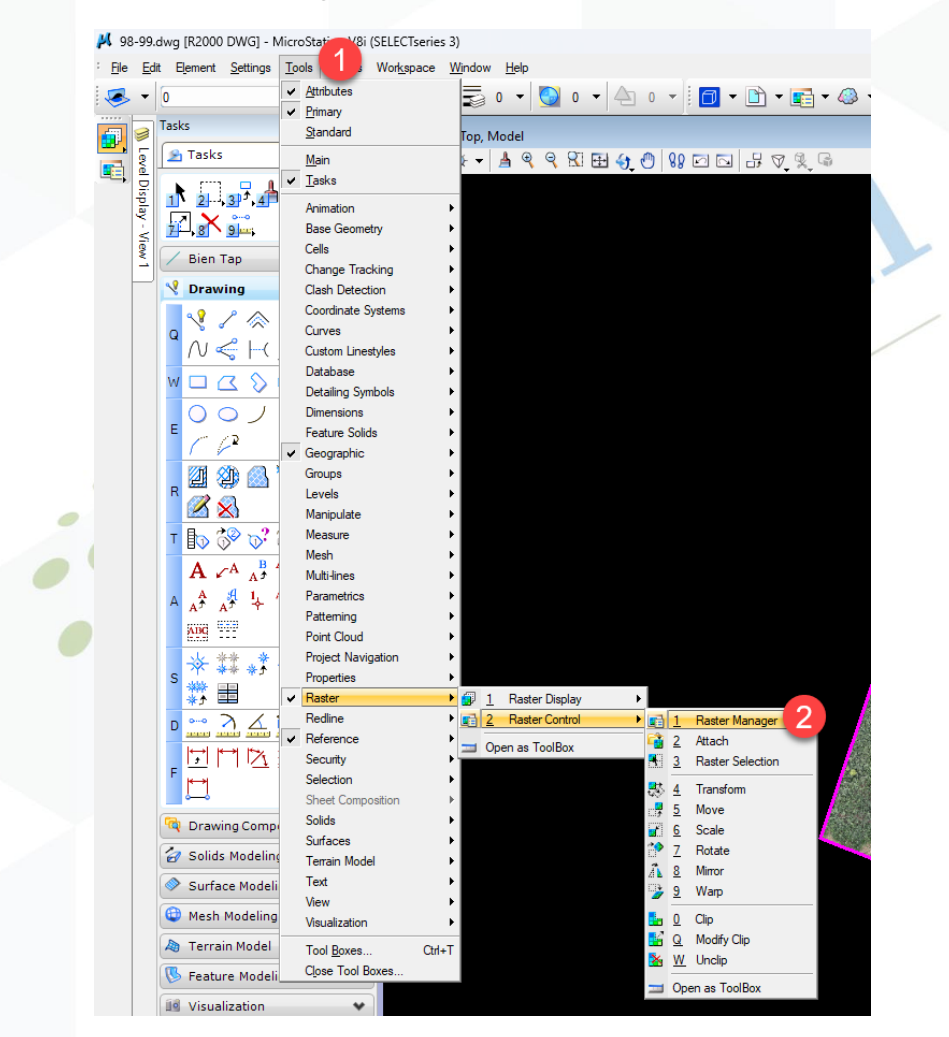

Tên của ảnh được đính kèm tương ứng sẽ được hiện lên trong Raster Manager:

| 🔢 Raster Manager : 1 of 1 listed |                                   | -     |  | × |  |  |  |  |
|----------------------------------|-----------------------------------|-------|--|---|--|--|--|--|
| File Edit View Display Settings  | Utilities                         |       |  |   |  |  |  |  |
| 🗄 • 🔚 🗽 • 😭 • 😰                  | 8 ⊾ 🖌 🍇 🐯 👎 🖬 🏞 🏦 🍃 🕰             | i 🔯 🕕 |  |   |  |  |  |  |
| 🚱 File Name                      | Description 🚯 Model               |       |  |   |  |  |  |  |
| 🕒 98-99,jpg                      |                                   |       |  |   |  |  |  |  |
|                                  |                                   |       |  |   |  |  |  |  |
| 12345678 💽 🗟 🔚                   | 🔄 <u>Ti</u> nt: 🔲 Transparency: 📕 |       |  |   |  |  |  |  |

#### 2.2. Xuất ảnh sang định dạng .TIF

Giữ nguyên cửa sổ Raster Manager, các bước thực hiện như sau:

(1) Chuột phải vào ảnh flycam, chọn Save As...

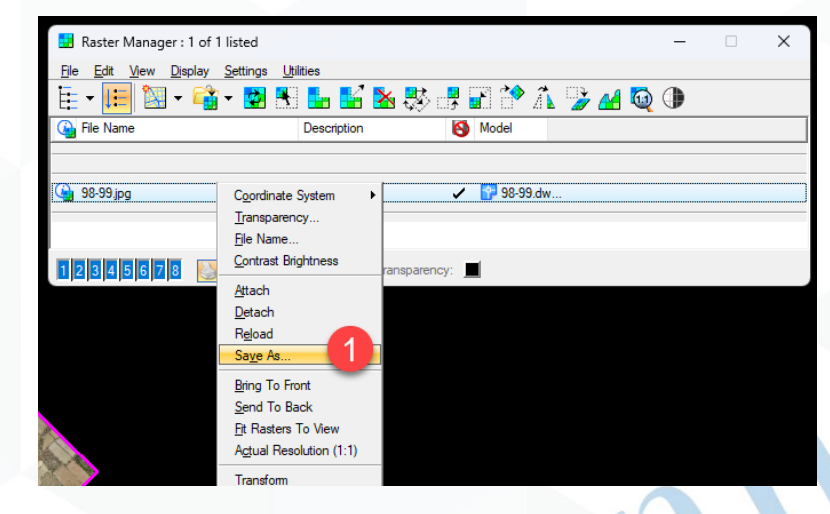

- (2) Chọn thư mục, đặt tên ảnh kết quả và chọn định dạng GEOTIFF.
- (3) Options để chọn hệ quy chiếu cho ảnh flycam cần xuất.
- (4) (5) Chọn Name Specified là hệ quy chiếu VN2000 múi 3 độ của Hà Nội (tương tự bước 1.2). Chọn OK để xuất ảnh.

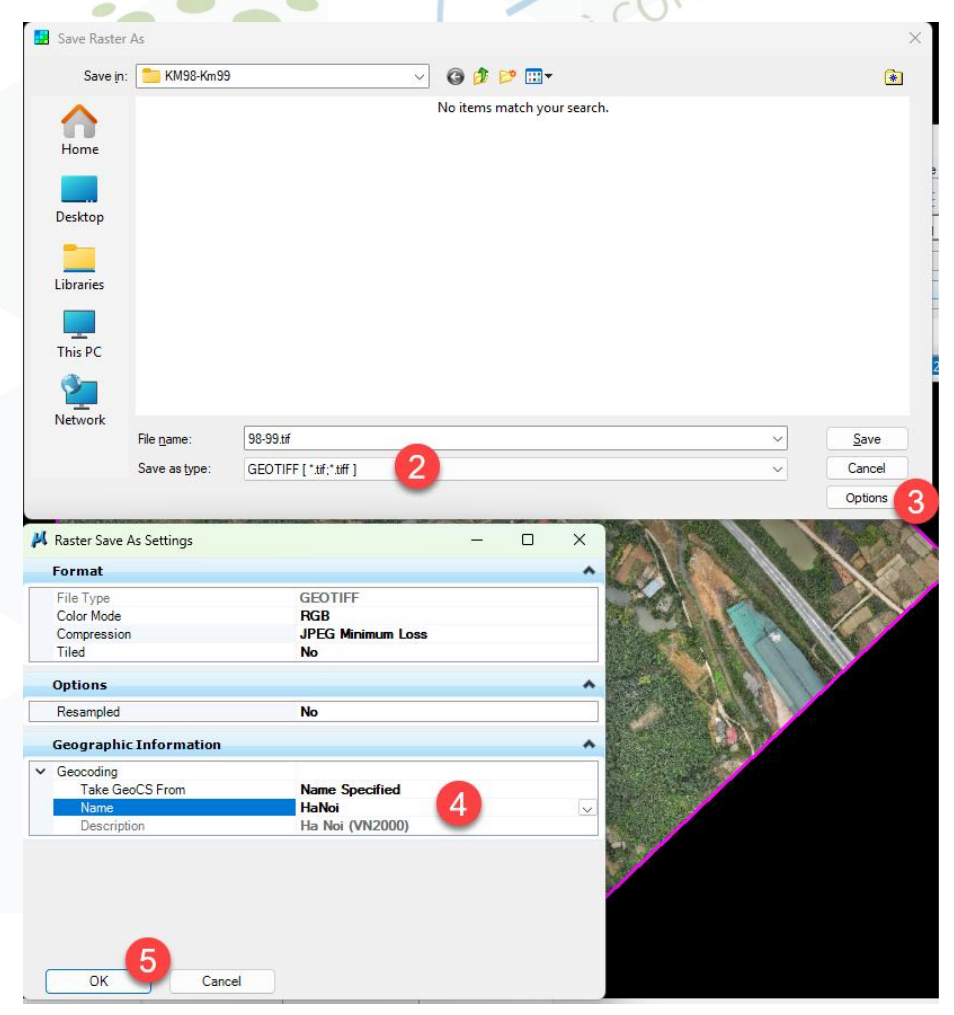

## 2.3. Xem kết quả

Ånh được xuất ra có thể sử dụng trên nhiều phần mềm khác nhau như QGIS, ArcGIS, QField, ... Người dùng cần chọn đúng hệ quy chiếu VN2000 của ảnh.

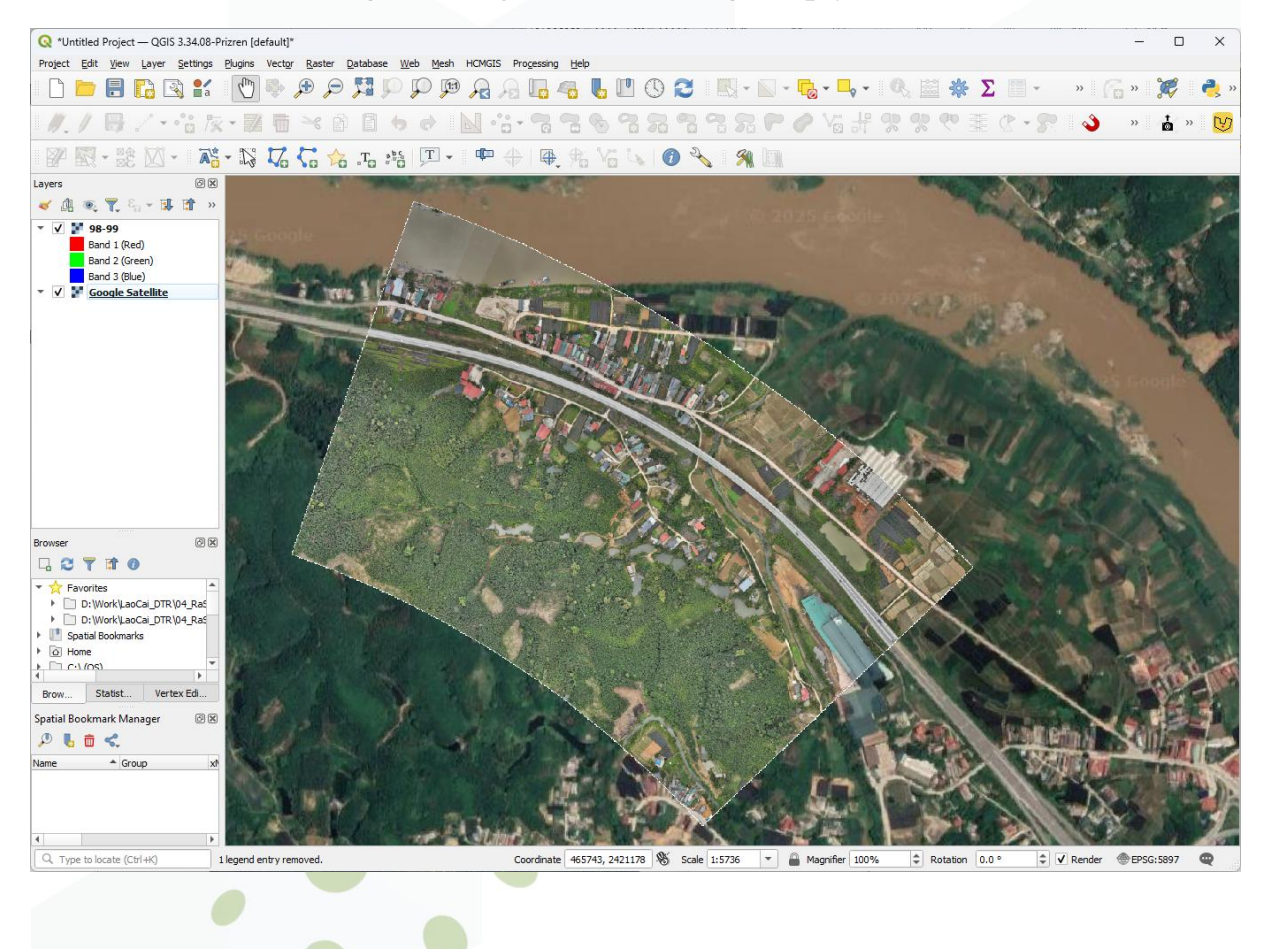

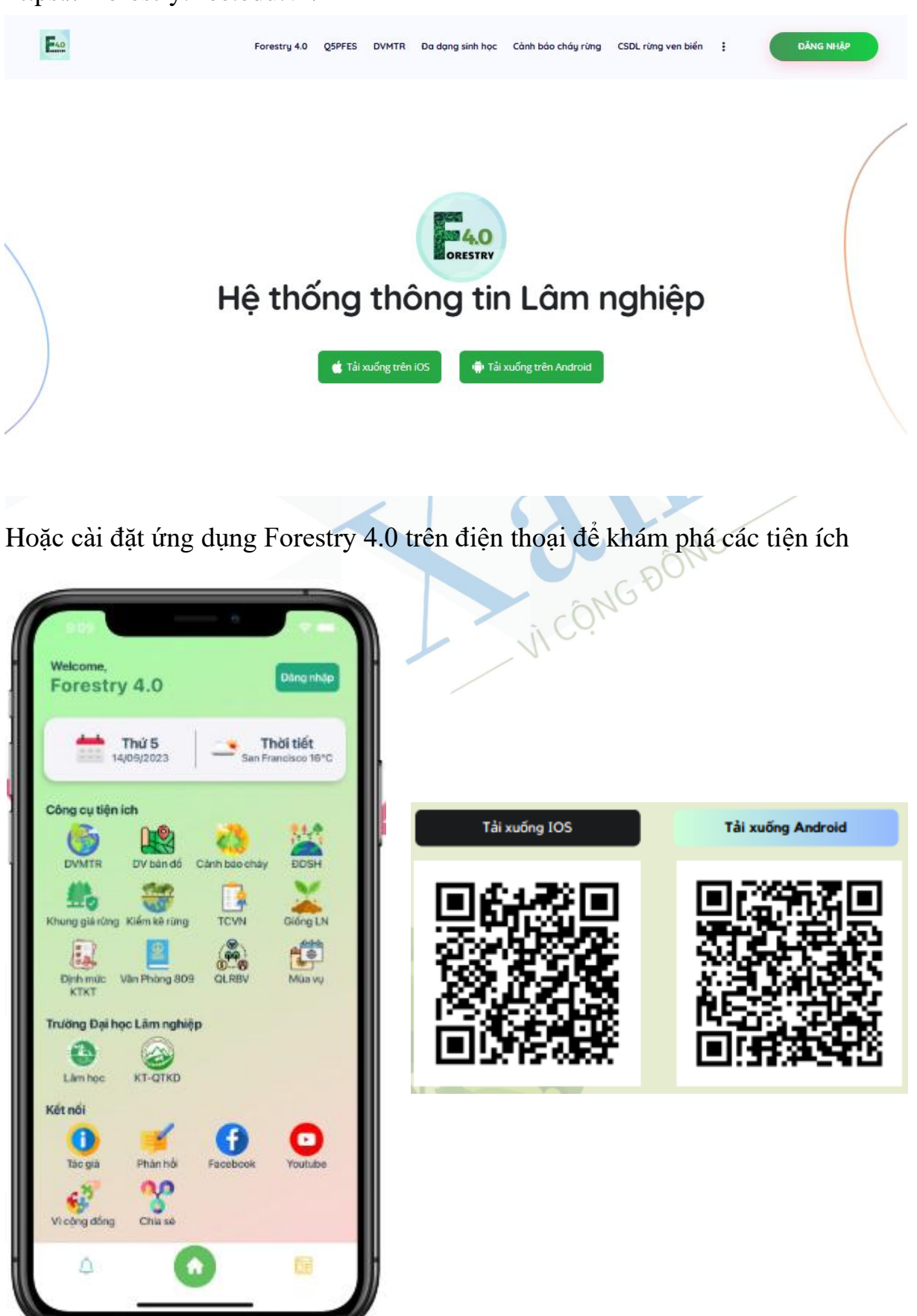

Quý vị tham khảo thêm các thông tin ngành lâm nghiệp tại website: https://4forestry.ifee.edu.vn/